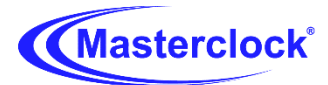

Masterclock Firmware Update Procedure for GMR Series, NTP100 Series, NTDS Series, TCDS Series, MDN Series, MC-ECC, MC-EID, MC-EOD20, MC-ECC+, RC600/RC1000

Precautions for the Firmware Update

Please read the update instructions carefully before beginning. The firmware update may take up to 5 -10 minutes per unit. Once the update begins, do not turn off the power supply to the unit until it is time to restart it.

Please follow the procedures as instructed when you update. Note that the update may fail if you do any of the following:

• Interrupt the power supply to the unit

• Insert or remove the LAN cable from a device in your network when updating over a network.

• Insert or remove a USB cable when updating via USB.

https://www.masterclock.com/masterclock-firmware-updates.html https://www.masterclock.com/masterclock-software-products.html **1.** Download and extract the files from the .zip file containing the latest firmware update utility and firmware.

**2.** Run the update application named "UpdateUtilityUser.exe" located inside the "Masterclock\_Firmware bin files" folder.

| ^        | Name                      | Туре                 | Cc |
|----------|---------------------------|----------------------|----|
| )        | Firmware+Update+Procedure | Firefox PDF Document |    |
|          | MfdBootloader_2.hex       | HEX File             |    |
|          | MfdBootloader_3.hex       | HEX File             |    |
|          | MfdBootloader_4.hex       | HEX File             |    |
|          | MfdBootloaderAnalog_2.hex | HEX File             |    |
|          | MfdBootloaderAnalog_3.hex | HEX File             |    |
|          | MfdPrimary_2.hex          | HEX File             |    |
|          | MfdPrimary_3.hex          | HEX File             |    |
|          | MfdPrimary_4.hex          | HEX File             |    |
|          | MfdPrimaryAnalog_2.hex    | HEX File             |    |
|          | MfdPrimaryAnalog_3.hex    | HEX File             |    |
|          | MfdTextSegment_4.hex      | HEX File             |    |
|          | UpdateUtilityUser         | Application          |    |
|          |                           |                      |    |
|          |                           |                      |    |
|          |                           |                      |    |
| <b>.</b> | <                         |                      | >  |

## 3. Click the "Setup" option from the menu bar.

| Setup completed. |         |            |                    |                                |                                       |                                                                                                    |
|------------------|---------|------------|--------------------|--------------------------------|---------------------------------------|----------------------------------------------------------------------------------------------------|
|                  | Version | IP address | MAC address        | Status                         |                                       |                                                                                                    |
|                  |         |            |                    |                                |                                       |                                                                                                    |
|                  |         |            |                    |                                |                                       |                                                                                                    |
|                  |         | Version    | Version IP address | Version IP address MAC address | Version IP address MAC address Status | Version       IP address       MAC address       Status         Image: Status       Image: Status       Image: Status       Image: Status         Image: Status       Image: Status       Image: Status       Image: Status         Image: Status       Image: Status       Image: Status       Image: Status         Image: Status       Image: Status       Image: Status       Image: Status         Image: Status       Image: Status       Image: Status       Image: Status         Image: Status       Image: Status       Image: Status       Image: Status         Image: Status       Image: Status       Image: Status       Image: Status         Image: Status       Image: Status       Image: Status       Image: Status         Image: Status       Image: Status       Image: Status       Image: Status         Image: Status       Image: Status       Image: Status       Image: Status         Image: Status       Image: Status       Image: Status       Image: Status         Image: Status       Image: Status       Image: Status       Image: Status         Image: Status       Image: Status       Image: Status       Image: Status         Image: Status       Image: Status       Image: Status       Image: Status         Image: S |

**4.** Click on the button "Browse...." select the "Masterclock\_Firmware bin files" folder and click "okay".

| Path to binary (.hex) files                                              | Browse,       | Cancel |
|--------------------------------------------------------------------------|---------------|--------|
| Password (max. 12 characters)                                            | Show password |        |
|                                                                          |               |        |
| up                                                                       |               |        |
| up<br>Gelect directory and enter password<br>Path to binary (.hex) files |               | ОК     |

**5.** Enter the password {Note: the factory default password is "public"}

## 6. Select "Search" option from the menu bar.

| urrent Task: |      | Activity Log: |         |            |             |        |  |
|--------------|------|---------------|---------|------------|-------------|--------|--|
| amily        | Name |               | Version | IP address | MAC address | Status |  |
|              |      |               |         |            |             |        |  |
|              |      |               |         |            |             |        |  |
|              |      |               |         |            |             |        |  |

7. When search is complete select your device(s) from the returned search list.

[Note: it is highly recommended to test update on one device first. After verifying functionality, you may select multiple devices.]

| etup searen options sta                                                                                                    | int Update Abort                                                                                                    |                                                                                                    |                                                                                                    |                                                                                                    | Log    | About | E |
|----------------------------------------------------------------------------------------------------|----------------------------------------------------------------------------------------------------|----------------------------------------------------------------------------------------------------|----------------------------------------------------------------------------------------------------|----------------------------------------------------------------------------------------------------|--------|-------|---|
| Jurrent Task:                                                                                                    | f                                                                                                    | activity Log:                                                                                                    |                                                                                                    |                                                                                                    |        |       |   |
| Device se                                                                                                    | arch.                                                                                                    | Initiating local subnet search.<br>Completed device search, found 9:                                                                                                    | 2 devices in 8.324 s                                                                                                    | econds                                                                                                    |        |       |   |
|                                                                                                    |                                                                                                    | Device search                                                                                                    | ×                                                                                                    |                                                                                                    |        |       |   |
| Family                                                                                                    | Name                                                                                                    | Device search Versionsted.                                                                                                    | IP address                                                                                                    | MAC address                                                                                                    | Status |       | , |
|                                                                                                    | NTDC24 PD.CA                                                                                                    | 4.4.5                                                                                                    | 10 0 101 105                                                                                                    | 00.21.22.01.00.04                                                                                                    |        |       | 1 |
| NTDS Clocks                                                                                                    | NIDS24-BD:CA                                                                                                    | 4,4,5                                                                                                    | 10.0.101.155                                                                                                    | 00:21:32:01:6D:CA                                                                                                    |        |       |   |
| NTDS Clocks<br>MFD Multifunction Display                                                                                                    | MDN29-A3:08 DAE Blue Count                                                                                                    | 5.12.0                                                                                                    | 10.0.101.155                                                                                                    | 00:21:32:01:8D:CA                                                                                                    |        |       |   |
| NTDS Clocks<br>MFD Multifunction Display<br>GMR5000 Master Reference                                                                                                    | MDN29-A3:08 DAE Blue Count<br>GMR5000-NTP-CB:A2                                                                                                    | 4.4.5<br>5.12.0<br>5.11.00K                                                                                                    | 10.0.101.155                                                                                                    | 00:21:32:01:BD:CA<br>00:21:32:01:A3:08<br>00:21:32:01:CB:A2                                                                                                    |        |       |   |
| NTDS Clocks<br>MFD Multifunction Display<br>GMR 5000 Master Reference<br>NTP Server                                                                                                    | MDN29-A3:08 DAE Blue Count<br>GMR5000-NTP-CB:A2<br>NTP 100-OSC-CB:CB                                                                                                    | 4,4,3<br>5,12,0<br>5,11,00K<br>5,9,3                                                                                                    | 10.0.101.155<br>10.0.100.220<br>10.0.100.250<br>10.0.101.33                                                                                                    | 00:21:32:01:BD:CA<br>00:21:32:01:A3:08<br>00:21:32:01:CB:A2<br>00:21:32:01:CB:CB                                                                                                    |        |       |   |
| NTDS Clocks<br>MFD Multifunction Display<br>GMR5000 Master Reference<br>NTP Server<br>MFD Multifunction Display                                                                                                    | MDN29-A3:08 DAE Blue Count<br>GMR5000-NTP-CB:A2<br>NTP100-OSC-CB:CB<br>MDN29-72:33-cds                                                                                                    | 4.4.3<br>5.12.0<br>5.11.0℃<br>5.9.3<br>5.11.58                                                                                                    | 10.0.101.155<br>10.0.100.220<br>10.0.100.250<br>10.0.101.33<br>10.0.100.180                                                                                                    | 00:21:32:01:BD:CA<br>00:21:32:01:A3:08<br>00:21:32:01:CB:A2<br>00:21:32:01:CB:CB<br>00:21:32:01:72:33                                                                                                    |        |       |   |
| NTDS Clocks<br>MFD Multifunction Display<br>GMR 5000 Master Reference<br>NTP Server<br>MFD Multifunction Display<br>NTP Server                                                                                                    | MDN29-A3:08 DAE Blue Count<br>GMR5000-NTP-CB:A2<br>NTP 100-OSC-CB:CB<br>MDN29-72:33-cds<br>NTP 100-OSC-CB:C7                                                                                                    | 5.12.0<br>5.11.00K<br>5.9.3<br>5.11.58<br>5.9.3                                                                                                    | 10,0,101,155<br>10,0,100,220<br>10,0,100,250<br>10,0,101,33<br>10,0,100,180<br>10,0,101,41                                                                                                    | 00:21:32:01:A3:08<br>00:21:32:01:A3:08<br>00:21:32:01:CB:A2<br>00:21:32:01:CB:CB<br>00:21:32:01:CB:C7                                                                                                    |        |       |   |
| NTDS Clocks<br>MFD Multifunction Display<br>GMK5000 Master Reference<br>NTP Server<br>MFD Multifunction Display<br>NTP Server<br>NTDS Clocks                                                                                                    | MDN29-4308 DAE Blue Count<br>GMR5000-NTP-CB:A2<br>NTP 100-OSC-CB:CB<br>MDN29-72:33-cds<br>NTP 100-OSC-CB:C7<br>Mike (Essemtec)                                                                                                    | 5,12,0<br>5,11,00K<br>5,9,3<br>5,11,58<br>5,9,3<br>5,9,3<br>5,9,3                                                                                                    | 10.0.101.155<br>10.0.100.220<br>10.0.100.250<br>10.0.101.33<br>10.0.100.180<br>10.0.101.41<br>10.0.101.41                                                                                           | 00:21:32:01:BD:CA<br>00:21:32:01:A3:08<br>00:21:32:01:CB:A2<br>00:21:32:01:CB:CB<br>00:21:32:01:CB:CB<br>00:21:32:01:CB:C7<br>00:21:32:01:75:59                                                                                                    |        |       |   |
| NTDS Clocks<br>MFD Multifunction Display<br>GMR 5000 Master Reference<br>NTP Server<br>MFD Multifunction Display<br>NTP Server<br>NTDS Clocks<br>NTP Server                                                                                                    | MDN29-450:CA<br>MDN29-A3:08 DAE Blue Count<br>GMR5000-NTP-CB:A2<br>NTP100-OSC-CB:CB<br>MDN29-72:33-cds<br>NTP100-OSC-CB:C7<br>Mike (Essemtec)<br>NTP100-OSC-CB:C4                                                                                                    | 5,4,3<br>5,12,0<br>5,11,00K<br>5,9,3<br>5,9,3<br>5,9,3<br>5,9,3<br>5,9,3<br>5,9,3<br>5,9,3                                                                                                    | 10.0.101.155<br>10.0.100.220<br>10.0.100.250<br>10.0.101.33<br>10.0.100.180<br>10.0.101.41<br>10.0.101.43<br>10.0.101.35                                                                            | 00:21:32:01:A3:08<br>00:21:32:01:A3:08<br>00:21:32:01:CB:A2<br>00:21:32:01:CB:CB<br>00:21:32:01:CB:CB<br>00:21:32:01:CB:C7<br>00:21:32:01:CB:C7                                                                                                    |        |       |   |
| NTDS Clocks<br>MFD Multifunction Display<br>GMR5000 Master Reference<br>NTP Server<br>MFD Multifunction Display<br>NTP Server<br>NTDS Clocks<br>NTP Server<br>NTP Server                                                                                                    | MDN29-450:CA<br>MDN29-A3:08 DAE Blue Count<br>GMR5000-NTP-CB:A2<br>NTP 100-OSC-CB:CB<br>MDN29-72:33-cds<br>NTP 100-OSC-CB:C7<br>Mike (Essemtec)<br>NTP 100-OSC-CB:C4<br>NTP 100-OSC-CB:D3                                                                                                    | 5,4,3<br>5,12,0<br>5,11,00K<br>5,9,3<br>5,11,58<br>5,9,3<br>5,9,3<br>5,9,3<br>5,9,3<br>5,9,3<br>5,9,3<br>5,9,3                                                                                                    | 10.0.101.152<br>10.0.100.220<br>10.0.100.250<br>10.0.101.33<br>10.0.101.43<br>10.0.101.41<br>10.0.101.43<br>10.0.101.45<br>10.0.101.26                                                              | 00:21:32:01:BD:CA<br>00:21:32:01:A3:08<br>00:21:32:01:CB:A2<br>00:21:32:01:CB:CB<br>00:21:32:01:CB:CB<br>00:21:32:01:CB:C7<br>00:21:32:01:CB:C7<br>00:21:32:01:CB:C4<br>00:21:32:01:CB:C3                                                                                                    |        |       |   |
| NTDS Clocks<br>MFD Multifunction Display<br>GMR5000 Master Reference<br>NTP Server<br>MFD Multifunction Display<br>NTP Server<br>NTD Sclocks<br>NTP Server<br>NTP Server<br>NTP Server<br>NTP Server                                                                              | ND52+D:CA<br>MDN29+A3:08 DAE Blue Count<br>GMR5000-NTP-CB:A2<br>NTP 100-OSC-CB:CB<br>MDN29-72:33-Cds<br>NTP 100-OSC-CB:C7<br>Mike (Essemtec)<br>NTP 100-OSC-CB:C4<br>NTP 100-OSC-CB:D3<br>NTP 100-OSC-CB:C6                                                                                                    | 5.11.00K<br>5.9.3<br>5.9.3<br>5.9.3<br>5.9.3<br>5.9.3<br>5.9.3<br>5.9.3<br>5.9.3<br>5.9.3<br>5.9.3<br>5.9.3<br>5.9.3<br>5.9.3<br>5.9.3                                                                                                    | 10,0,101,155<br>10,0,100,220<br>10,0,100,250<br>10,0,101,33<br>10,0,100,180<br>10,0,101,41<br>10,0,101,43<br>10,0,101,35<br>10,0,101,26<br>10,0,101,39                                              | 00:21:32:01:A3:08<br>00:21:32:01:CB:A2<br>00:21:32:01:CB:A2<br>00:21:32:01:CB:CB<br>00:21:32:01:CB:C7<br>00:21:32:01:CB:C7<br>00:21:32:01:CB:C7<br>00:21:32:01:CB:C4<br>00:21:32:01:CB:C4                                                                                                    |        |       |   |
| NTDS Clocks<br>MFD Multifunction Display<br>MFD Multifunction Display<br>MFD Multifunction Display<br>MFD Multifunction Display<br>MTD Server<br>NTDS Clocks<br>NTP Server<br>NTP Server<br>NTP Server<br>NTDS Clocks<br>QL MUTD Clocks                                           | MDN29-4308 DAE Blue Count<br>GMR5000-NTP-CB:A2<br>NTP 100-OSC-CB:CB<br>MDN29-72:33-cds<br>NTP 100-OSC-CB:C7<br>Mike (Essemtec)<br>NTP 100-OSC-CB:C7<br>Mike (Essemtec)<br>NTP 100-OSC-CB:C4<br>NTP 100-OSC-CB:C6<br>Essemtec<br>CHTCFD12-40:00, DATS                                                                                                    | 5,12,0<br>5,11,00K<br>5,9,3<br>5,11,58<br>5,9,3<br>5,9,3<br>5,9,2,9,3<br>5,9,3<br>5,9,5,9,5,9,5,9,5,9,5,9,5,9,5,9,5,9,5,9                                                                 | 10.0.100.20<br>10.0.100.220<br>10.0.100.250<br>10.0.100.33<br>10.0.100.180<br>10.0.101.43<br>10.0.101.43<br>10.0.101.45<br>10.0.101.35<br>10.0.101.39<br>10.0.101.1                                 | 00:21:32:01:A3:08<br>00:21:32:01:CB:A2<br>00:21:32:01:CB:A2<br>00:21:32:01:CB:C3<br>00:21:32:01:CB:C3<br>00:21:32:01:CB:C7<br>00:21:32:01:CB:C7<br>00:21:32:01:CB:C5<br>00:21:32:01:CB:C3<br>00:21:32:01:CB:C6<br>00:21:32:01:CB:C6                                                                      |        |       |   |
| NTDS Clocks<br>MFD Multifunction Display<br>MFD Multifunction Display<br>NTP Server<br>MFD Multifunction Display<br>NTDS clocks<br>NTD Server<br>NTD Server<br>NTP Server<br>NTD Sclocks<br>CLKNTD Clocks                                                                         | MDN29-4308 DAE Blue Count<br>GMR5000-NTP-CB:A2<br>NTP 100-OSC-CB:CB<br>MDN29-72:33-cds<br>NTP 100-OSC-CB:C7<br>Mike (Essemtec)<br>NTP 100-OSC-CB:C4<br>NTP 100-OSC-CB:C4<br>NTP 100-OSC-CB:C6<br>Essemtec<br>CLKTCD 12-49:99 - DAE<br>MTDC20LW 24-47 Mich Code                                                                                             | 5,4,3<br>5,12,0<br>5,11,00K<br>5,9,3<br>5,9,3<br>5,9,5,9,5,9,5,9,5,9,5,9,5,9,5,9,5,9,5,9                                   | 10.0,100,200<br>10.0,100,220<br>10.0,100,250<br>10.0,101,33<br>10.0,101,43<br>10.0,101,43<br>10.0,101,43<br>10.0,101,35<br>10.0,101,39<br>10.0,101,39<br>10.0,101,1<br>10.0,101,78                  | 00:21:32:01:A3:08<br>00:21:32:01:A3:08<br>00:21:32:01:CB:A2<br>00:21:32:01:CB:CB<br>00:21:32:01:CB:CB<br>00:21:32:01:CB:C7<br>00:21:32:01:CB:C7<br>00:21:32:01:CB:C4<br>00:21:32:01:CB:C6<br>00:21:32:01:CB:C6<br>00:21:32:01:75:55<br>00:21:32:01:75:55                                                 |        |       |   |
| NTDS Clocks<br>MFD Multifunction Display<br>GMR5000 Master Reference<br>NTP Server<br>MFD Multifunction Display<br>NTP Server<br>NTDS Clocks<br>NTP Server<br>NTP Server<br>NTP Server<br>NTDS Clocks<br>CLKNTD Clocks<br>NTDS Clocks<br>NTDS Clocks<br>NTDS Clocks               | NTD524-BJ:CA<br>MDN29-A3:08 DAE Blue Count<br>GMR5000-NTP-CB:A2<br>NTP 100-OSC-CB:CB<br>MDN29-72:33-Cds<br>NTP 100-OSC-CB:C7<br>Mike (Essemtec)<br>NTP 100-OSC-CB:C4<br>NTP 100-OSC-CB:C4<br>NTP 100-OSC-CB:C4<br>NTP 100-OSC-CB:C6<br>Essemtec<br>CLKTCD 12-49:99 - DAE<br>NTD526LUX-74:47 Mike's Cube                                                    | 5.9.3<br>5.9.3<br>5.9.2<br>5.9.3<br>5.9.2<br>5.9.3<br>5.9.2<br>5.9.3<br>5.9.2<br>5.9.3<br>5.9.2<br>5.9.3<br>5.9.2<br>5.9.3<br>5.9.2<br>5.9.3<br>5.9.3<br>5.9.2<br>5.9.3<br>5.9.3<br>5.9.3<br>5.9.3<br>5.9.3<br>5.9.3<br>5.9.3<br>5.9.3<br>5.9.3<br>5.9.3<br>5.9.2<br>5.9.3<br>5.9.3<br>5.9.5<br>5.9.5<br>5.9.5<br>5.9.5<br>5.9.5<br>5.9.5<br>5.5.5<br>5.5.5<br>5.5.5<br>5.5.5 | 10.0.100.20<br>10.0.100.220<br>10.0.100.250<br>10.0.101.33<br>10.0.100.180<br>10.0.100.180<br>10.0.101.43<br>10.0.101.35<br>10.0.101.26<br>10.0.101.28<br>10.0.101.78<br>10.0.101.78<br>10.0.101.78 | 00:21:32:01:A3:08<br>00:21:32:01:CB:A2<br>00:21:32:01:CB:A2<br>00:21:32:01:CB:CB<br>00:21:32:01:72:33<br>00:21:32:01:CB:C7<br>00:21:32:01:CB:C7<br>00:21:32:01:CB:C4<br>00:21:32:01:CB:C6<br>00:21:32:01:CB:C5<br>00:21:32:01:75:55<br>00:21:32:01:75:55                                                 |        |       |   |
| NTDS Clocks<br>MFD Multifunction Display<br>GMK5000 Master Reference<br>NTP Server<br>MFD Multifunction Display<br>NTP Server<br>NTDS Clocks<br>NTP Server<br>NTP Server<br>NTP Server<br>NTP Server<br>NTDS Clocks<br>CLKNTD Clocks<br>NTDS Clocks<br>NTDS Clocks<br>NTDS Clocks | NTDS244DI:CA<br>MDN29-A3:08 DAE Blue Count<br>GMR5000-NTP-CB:A2<br>NTP 100-OSC-CB:CB<br>MDN29-72:33-cds<br>NTP 100-OSC-CB:C7<br>Mike (Essemtec)<br>NTP 100-OSC-CB:C6<br>NTP 100-OSC-CB:C3<br>NTP 100-OSC-CB:C3<br>NTP 100-OSC-CB:C3<br>NTP 100-OSC-CB:C6<br>Essemtec<br>CLKTCD 12-49:99 - DAE<br>NTDS24(8AL-B0:81<br>NTDS24(8AL-B0:81<br>NTDS24(9AC-B0:61) | 5,12,0<br>5,11,00K<br>5,9,3<br>5,9,3<br>5,9,2<br>5,9,2<br>5,9,2<br>5,9,2<br>5,9,2<br>5,9,3<br>5,9,3<br>5,9,2<br>5,9,2,9,2<br>5,9,2<br>5,9,2,9,2<br>5,9,2,9,2<br>5,9,2,9,2,9,2<br>5,9,2,9,2,9,2,9,2,                  | 10.0.100.200<br>10.0.100.220<br>10.0.100.250<br>10.0.101.33<br>10.0.101.43<br>10.0.101.43<br>10.0.101.43<br>10.0.101.45<br>10.0.101.26<br>10.0.101.39<br>10.0.101.78<br>10.0.101.79<br>10.0.101.79  | 00:21:32:01:A3:08<br>00:21:32:01:CB:A2<br>00:21:32:01:CB:A2<br>00:21:32:01:CB:CB<br>00:21:32:01:CB:CB<br>00:21:32:01:CB:C7<br>00:21:32:01:CB:C7<br>00:21:32:01:CB:C6<br>00:21:32:01:CB:C6<br>00:21:32:01:CB:C6<br>00:21:32:01:75:55<br>00:21:32:01:75:55<br>00:21:32:01:75:49:99<br>00:21:32:01:75:49:99 |        |       |   |

**8.** Select "Start Update" option from the menu bar. A message "Waiting for device to request download" will be displayed. The selected device should automatically begin downloading within 60 seconds (2-3 minutes if not on a DHCP enabled server). Monitor the message in the application.

| irrent Task:                                                                                                    |                                                                                                    | Activity Log:                                                                                                    |                                                                                                    |                                                                                                    |                                                                                                    |                             |         |       |
|----------------------------------------------------------------------------------------------------|----------------------------------------------------------------------------------------------------|----------------------------------------------------------------------------------------------------|----------------------------------------------------------------------------------------------------|----------------------------------------------------------------------------------------------------|----------------------------------------------------------------------------------------------------|-----------------------------|---------|-------|
|                                                                                                    |                                                                                                    | Initiating local subne<br>Completed device se                                                                                                    | t search.<br>arch, found 9                                                                                                    | 92 devices in 8.324 se                                                                                                    | econds                                                                                                    |                             |         |       |
|                                                                                                    |                                                                                                    |                                                                                                    |                                                                                                    | 122 22                                                                                                    | 11 202 2 200                                                                                                    |                             |         |       |
| amily                                                                                                    | Name                                                                                                    | A.                                                                                                    | Version                                                                                                    | IP address                                                                                                    | MAC address                                                                                                    | Status                      |         |       |
| TDS Clocks                                                                                                    | Essemtec                                                                                                    | a kow                                                                                                    | 5.9.3                                                                                                    | 10.0.101.1                                                                                                    | 00:21:32:01:75:55                                                                                                    |                             |         |       |
| MR 1000 Master Deference                                                                                                    | GMR 1000- 1P-90:47 DAE 1                                                                                                    | key .                                                                                                    | 5 12 35                                                                                                    | 10.0.101.101                                                                                                    | 00.21.32:01:90:4/                                                                                                    |                             |         |       |
| MP 5000 Master Deference                                                                                                    | CMP 5000-NTP-CP-A2                                                                                                    | NEV                                                                                                    | 5 11 0                                                                                                    | 10.0.100.09                                                                                                    | 00:21:32:01:C7:41                                                                                                    |                             |         |       |
| MR 5000 Master Reference                                                                                                    | GMR 5000 NTP-CB:A3                                                                                                    |                                                                                                    | 5.11.0                                                                                                    | 10.0.100.250                                                                                                    | 00:21:32:01:CB:A3                                                                                                    |                             |         |       |
| MR 5000 Master Reference                                                                                                    | GMR 5000 PTP-67:3E engr                                                                                                    | .26                                                                                                    | 5, 12, 22                                                                                                    | 10.0.100.26                                                                                                    | 00:21:32:01:67:3E                                                                                                    |                             |         |       |
| MR 5000 Master Reference                                                                                                    | GMR 5000-PTP-77:DD Kyle                                                                                                    | 2                                                                                                    | 5.10.0                                                                                                    | 10.0.101.72                                                                                                    | 00:21:32:01:77:DD                                                                                                    |                             |         |       |
| MR 5000 Master Reference                                                                                                    | GMR 5000-PTP-95:3C DAF                                                                                                    | BRef                                                                                                    | 5.10.0                                                                                                    | 10.0.101.185                                                                                                    | 00:21:32:01:95:30                                                                                                    |                             |         |       |
| MR 5000 Master Reference                                                                                                    | GMR 5000-PTP-9A:C7 enar                                                                                                    | kev                                                                                                    | 5.12.35                                                                                                    | 10.0.100.68                                                                                                    | 00:21:32:01:9A:C7                                                                                                    |                             |         |       |
| MR5000 Master Reference                                                                                                    | GMR 5000-PTP-A4:A1 DAE                                                                                                    |                                                                                                    | 5.10.0                                                                                                    | 10.0.101.197                                                                                                    | 00:21:32:01:A4:A1                                                                                                    |                             |         |       |
| C-ECC CS-3 & CS-5 Generator                                                                                                    | MC-ECC-1000-AE:83 DAE 0                                                                                                    | Driginal                                                                                                    | 5.3.0                                                                                                    | 10.0.101.85                                                                                                    | 00:21:32:01:AE:83                                                                                                    |                             |         |       |
| C-ECC CS-3 & CS-5 Generator                                                                                                    | MC-ECC-1000-B9:56 DAE A                                                                                                    | A-Count                                                                                                    | 5.12.0                                                                                                    | 10.0.100.179                                                                                                    | 00:21:32:01:B9:56                                                                                                    |                             |         |       |
| C-ECC CS-3 & CS-5 Generator                                                                                                    | MC-EID-1000-B9:53 DAE 1                                                                                                    |                                                                                                    | 5.12.0                                                                                                    | 10.0.100.241                                                                                                    | 00:21:32:01:B9:53                                                                                                    |                             |         |       |
| C-ECC CS-3 & CS-5 Generator                                                                                                    | MC-EID-1000-B9:54 DAE 2                                                                                                    |                                                                                                    | 5.12.0                                                                                                    | 10.0.100.102                                                                                                    | 00:21:32:01:B9:54                                                                                                    |                             |         |       |
| C-ECC CS-3 & CS-5 Generator                                                                                                    | MC-EID-1000-89:55 DAE R                                                                                                    | emote                                                                                                    | 5,12.0                                                                                                    | 10.0.100.202                                                                                                    | 00:21:32:01:B9:55                                                                                                    |                             |         |       |
|                                                                                                    | 110 LID 1000 D3100 DAL 10                                                                                                    |                                                                                                    |                                                                                                    |                                                                                                    |                                                                                                    |                             |         |       |
|                                                                                                    |                                                                                                    |                                                                                                    |                                                                                                    |                                                                                                    |                                                                                                    |                             | 2       | >     |
| sterclock Programming Utilit                                                                                                    | y<br>t Update Abort                                                                                                    | 25/2020 2 44 BM                                                                                                    |                                                                                                    |                                                                                                    | - ACT 1/D                                                                                                    | Lo                          | g About | >     |
| asterclock Programming Utilit<br>up Search Options Star<br>urrent Task:                                                                                                    | y<br>t Update Abort                                                                                                    | Activity Log:                                                                                                    |                                                                                                    |                                                                                                    | LACT WD                                                                                                    | Lo                          | g About | >     |
| isterclock Programming Utilit<br>up Search Options Star<br>rrent Task:<br>Downloading for GMR50<br>K64 primary ap                                                                                                    | y<br>t Update Abort<br>000-NTP-CB:A3:<br>plication                                                                                                    | Activity Log:<br>Initiating local subne<br>Completed device se<br>Setup completed.<br>1 device(s) will be up<br>Waiting for GMR5000                                                                                      | t search.<br>arch, found 9<br>idated.<br>D-NTP-CB:A3                                                                                                    | 92 devices in 8.324 se<br>to request download                                                                                                    | econds                                                                                                    | Lo                          | g About | >     |
| sterclock Programming Utilit<br>up Search Options Star<br>rrent Task:<br>Downloading for GMR5(<br>K64 primary ap<br>Sending block 6 of 31<br>Updating devic                                                                                                    | y<br>t Update Abort<br>D00-NTP-CB:A3:<br>plication<br>15 (retries: 0)<br>e 1 of 1                                                                                                    | Activity Log:<br>Initiating local subne<br>Completed device se<br>Setup completed.<br>1 device(s) will be up<br>Waiting for GMR500<br>Downloading K64 pri                                                                | t search.<br>arch, found (<br>dated.<br>J-NTP-CB:A3<br>mary applicat                                                                                                    | 92 devices in 8. 324 se<br>to request download<br>ion for GMR5000-NTF                                                                                                    | econds                                                                                                    | Lo                          | g About | >     |
| sterclock Programming Utilit<br>up Search Options Star<br>rrent Task:<br>Downloading for GMR5(<br>K64 primary ap<br>Sending block 6 of 31<br>Updating devic                                                                                                    | y<br>t Update Abort<br>D00-NTP-CB:A3:<br>plication<br>15 (retries: 0)<br>e 1 of 1                                                                                                    | Activity Log:<br>Initiating local subne<br>Completed device se<br>Setup completed.<br>I device(s) will be up<br>Waiting for GMR 5000<br>Downloading K64 pri                                                              | t search.<br>arch, found 9<br>adated.<br>D-NTP-CB:A3<br>mary applicat                                                                                                    | 92 devices in 8.324 se<br>to request download<br>ion for GMR5000-NTF<br>IP address                                                                                                    | econds<br>CB:A3<br>MAC address                                                                                                    | Lo                          | g About | >     |
| sterclock Programming Utilit<br>up Search Options Star<br>rrent Task:<br>Downloading for GMRS0<br>K64 primary ap<br>Sending block 6 of 31<br>Updating devic                                                                                                    | y<br>t Update Abort<br>D00-NTP-CB:A3:<br>plication<br>15 (retries: 0)<br>e 1 of 1<br>Name<br>CLKNTD 12-BE:SF                                                                                                    | Activity Log:<br>Initiating local subne<br>Completed device se<br>Setup completed.<br>1 device(s) will be up<br>Waiting for GMR5000<br>Downloading K64 pri                                                               | t search,<br>arch, found (<br>dated.<br>)-NTP-CB:A3<br>mary applicat<br>Version<br>5.11.0                                                                                                    | 92 devices in 8.324 se<br>to request download<br>ion for GMR5000-NTP<br>I/P address<br>10.0.101.21                                                                                                    | econds<br>                                                                                                    | Lo                          | g About | ><br> |
| sterclock Programming Utilit<br>sterclock Programming Utilit<br>up Search Options Star<br>rrent Task:<br>Downloading for GMR5(<br>K64 primary ap<br>Sending block 6 of 31<br>Updating devic<br>amily<br>LKNTD Clocks                                                                                                    | y<br>t Update Abort<br>D00-NTP-CB:A3:<br>plication<br>15 (retries: 0)<br>e 1 of 1<br>Name<br>CLKNTD 12-BE:SF<br>CLKNTD 12-CB:CD                                                                                                    | Activity Log:<br>Initiating local subne<br>Completed device se<br>Setup completed.<br>1 device(s) will be up<br>Waiting for GMR500<br>Downloading K64 pri                                                                | t search.<br>arch, found (<br>dated,<br>)-NTP-CB:A3<br>mary applicat<br>Version<br>5.11.0                                                                                                    | 92 devices in 8. 324 se<br>to request download<br>ion for GMR5000-NTF<br>IP address<br>10.0. 101.21<br>10.0. 101.27                                                                                                    | Conds                                                                                                    | Lo                          | g About | >     |
| sterclock Programming Utilit<br>sterclock Programming Utilit<br>up Search Options Start<br>rrent Task:<br>Downloading for GMR50<br>K64 primary ap<br>Sending block 6 of 31<br>Updating devic<br>amily<br>LKNTD Clocks<br>LKNTD Clocks                                                                                                    | y<br>t Update Abort<br>D00-NTP-CB:A3:<br>plication<br>15 (retries: 0)<br>e 1 of 1<br>Name<br>CLKNTD 12-BE:SF<br>CLKNTD 12-BE:SF<br>CLKNTD 12-CB:CD<br>CLKTCD 12-49:99 - DAE                                                                                                    | Activity Log:<br>Initiating local subne<br>Completed device se<br>Setup completed.<br>1 device(s) will be up<br>Waiting for GMR500<br>Downloading K64 pri                                                                | t search.<br>arch, found 9<br>idated.<br>J-NTP-CB:A3<br>mary applicat<br>Version<br>5.11.0<br>5.11.0<br>5.12.0                                                                                                    | 22 devices in 8.324 se<br>to request download<br>ion for GMR5000-NTF<br>IP address<br>10.0.101.21<br>10.0.101.27<br>10.0.101.78                                                                                                    | MAC address<br>00:21:32:01:8E:SF<br>00:21:32:01:CB:CD<br>00:21:32:01:49:99                                                                                                    | Lo                          | g About | >     |
| sterclock Programming Utilit<br>up Search Options Start<br>rrent Task:<br>Downloading for GMR5(<br>K64 primary ap)<br>Sending block 6 of 31<br>Updating devic<br>amily<br>LKNTD Clocks<br>LKNTD Clocks<br>LKNTD Clocks                                                                                                    | y<br>t Update Abort<br>D00-NTP-CB:A3:<br>plication<br>15 (retries: 0)<br>e 1 of 1<br>Name<br>CLKNTD 12-8E:5F<br>CLKNTD 12-8CD<br>CLKTCD 12-49:99 - DAE<br>Essemtec                                                                                                    | Activity Log:<br>Initiating local subne<br>Completed device se<br>Setup completed.<br>1 device(s) will be up<br>Waiting for GMR 5000<br>Downloading K64 pri                                                              | t search.<br>arch, found 9<br>dated.<br>0-NTP-CB:A3<br>mary applicat<br>Version<br>5.11.0<br>5.11.0<br>5.11.0<br>5.11.0<br>5.12.0                                                                                                    | 22 devices in 8.324 set<br>to request download<br>ion for GMR 5000-NTF<br>IIP address<br>10.0.101.21<br>10.0.101.78<br>10.0.101.78                                                                                                    | MAC address 00:21:32:01:8E:5F 00:21:32:01:49:99 00:21:32:01:75:55                                                                                                    | Lo                          | g About | >     |
| amily LKNTD Clocks LKNTD Clocks MR 1000 Master Reference                                                                                                    | y<br>t Update Abort<br>D00-NTP-CB:A3:<br>plication<br>15 (retries: 0)<br>e 1 of 1<br>Name<br>CLKNTD 12-8E:SF<br>CLKNTD 12-CB:CD<br>CLKTCD 12-49:99 - DAE<br>Essemtec<br>GMR 1000-PTP-9B:47 DAE F                                                                                                    | Activity Log:<br>Initiating local subne<br>Completed device se<br>Setup completed.<br>1 device(s) will be up<br>Waiting FG GMR500<br>Downloading K64 pri<br>A<br>RACK                                                    | t search.<br>arch, found (<br>dated.<br>)-NTP-CB:A3<br>mary applicat<br>Version<br>5.11.0<br>5.11.0<br>5.12.0<br>5.2.2.0                                                                                                    | 92 devices in 8.324 se<br>to request download<br>ion for GMR5000-NTF<br>10.0.101.21<br>10.0.101.21<br>10.0.101.78<br>10.0.101.1                                                                                                    | MAC address<br>00:21:32:01:8E:SF<br>00:21:32:01:75:55<br>00:21:32:01:98:47                                                                                                    | Lo                          | g About | >     |
| sterclock Programming Utilit<br>sterclock Programming Utilit<br>up Search Options Star<br>rrent Task:<br>Downloading for GMR5(<br>K64 primary ap<br>Sending block 6 of 31<br>Updating devic<br>Updating devic<br>amily<br>LKNTD Clocks<br>LKNTD Clocks<br>LKNTD Clocks<br>LKNTD Clocks<br>LKNTD Clocks<br>MR 1000 Master Reference<br>MR 1000 Master Reference                                                                                                    | Vy<br>t Update Abort<br>D00-NTP-CB:A3:<br>plication<br>15 (retries: 0)<br>e 1 of 1<br>Name<br>CLKNTD 12-BE:SF<br>CLKNTD 12-CB:CD<br>CLKTCD 12-CB:CD<br>CLKTCD 12-C   | Activity Log:<br>Initiating local subne<br>Completed device se<br>Setup completed.<br>1 device(s) will be up<br>Waiting for GMR500<br>Downloading K64 pri<br>A<br>RACK<br>kev                                            | t search.<br>arch, found t<br>dated.<br>J-NTP-CB:A3<br>mary applicat<br>5.11.0<br>5.11.0<br>5.12.0<br>5.9.3<br>5.12.0<br>5.12.0<br>5.12.0                                                                                                    | 22 devices in 8.324 se<br>to request download<br>ion for GMR5000-NTF<br>10.0.101.21<br>10.0.101.27<br>10.0.101.78<br>10.0.101.101<br>10.0.100.69                                                                                                    | MAC address<br>00:21:32:01:BE:5F<br>00:21:32:01:7:55<br>00:21:32:01:99:97<br>00:21:32:01:99:47<br>00:21:32:01:7:51                                                                                                    | Lo                          | g About | >     |
| sterclock Programming Utilit<br>sterclock Programming Utilit<br>up Search Options Start<br>rrent Task:<br>Downloading for GMR5(<br>K64 primary ap)<br>Sending block 6 of 31<br>Updating devic<br>amily<br>LKNTD Clocks<br>UNTD Clocks<br>LKNTD Clocks<br>UNTD Clocks<br>UNTD Clocks<br>MR 1000 Master Reference<br>MR 1000 Master Reference<br>MR 1000 Master Reference                                                                                                    | y<br>t Update Abort<br>D00-NTP-CB:A3:<br>plication<br>15 (retries: 0)<br>e 1 of 1<br>Name<br>CLKNTD 12-BE:SF<br>CLKNTD 12-BE:SF<br>CLKNTD 12-CB:CD<br>CLKTCD 12-49:99 - DAE<br>Essemtec<br>GMR 1000-PTP-C7:41 engr<br>GMR 5000-NTP-CB:A2                                                                                                    | Activity Log:<br>Initiating local subne<br>Completed device se<br>Setup completed.<br>I device(s) will be up<br>Waiting for GMR500<br>Downloading K64 pri<br>A<br>RACK<br>kev                                            | t search.<br>arch, found 9<br>dated.<br>J-NTP-CB:A3<br>mary applicat<br>Version<br>5.11.0<br>5.12.0<br>5.12.0<br>5.12.35<br>5.12.35<br>5.12.0                                                                                                    | 22 devices in 8.324 se<br>to request download<br>ion for GMR5000-NTF<br>10.0.101.21<br>10.0.101.78<br>10.0.101.78<br>10.0.101.101<br>10.0.100.69<br>10.0.100.250                                                                                                    | MAC address<br>00:21:32:01:8E:SF<br>00:21:32:01:CB:CD<br>00:21:32:01:75:55<br>00:21:32:01:75:55<br>00:21:32:01:75:47<br>00:21:32:01:CB:A2                                                                                                    | Lo                          | g About | >     |
| sterclock Programming Utilit<br>up Search Options Start<br>rrent Task:<br>Downloading for GMR5(<br>K64 primary ap)<br>Sending block 6 of 31<br>Updating devic<br>Updating devic<br>amily<br>LKNTD Clocks<br>LKNTD Clocks<br>LKNTD Clocks<br>UKNTD Clocks<br>UKNTD Clocks<br>MR 1000 Master Reference<br>MR 1000 Master Reference<br>MR 5000 Master Reference                                                                                                    | y<br>t Update Abort<br>D00-NTP-CB:A3:<br>plication<br>15 (retries: 0)<br>e 1 of 1<br>Name<br>CLKNTD 12-8E:5F<br>CLKNTD 12-8CD<br>CLKTCD 12-49:99 - DAE<br>Essemtec<br>GMR 1000-PTP-C7:41 engr<br>GMR 1000-PTP-C7:41 engr<br>GMR 5000-NTP-CB:A2<br>GMR 5000-NTP-CB:A2                                                                                                    | Activity Log:<br>Initiating local subne<br>Completed device se<br>Setup completed.<br>1 device(s) will be up<br>Waiting for GMR 5000<br>Downloading K64 pri<br>A<br>RACK<br>kev                                          | t search.<br>arch, found 9<br>dated.<br>0-NTP-CB:A3<br>mary applicat<br>5.11.0<br>5.12.0<br>5.12.0<br>5.12.0<br>5.12.0<br>5.11.0<br>5.11.0                                                                                                    | 22 devices in 8.324 set<br>to request download<br>ion for GMR 5000-NTF<br>10.0.101.21<br>10.0.101.78<br>10.0.101.1<br>10.0.101.10<br>10.0.100.250<br>10.0.100.250                                                                                                    | MAC address<br>00:21:32:01:8E:5F<br>00:21:32:01:6E:00<br>00:21:32:01:75:55<br>00:21:32:01:75:55<br>00:21:32:01:75:55<br>00:21:32:01:75:52<br>00:21:32:01:75:52<br>00:21:32:01:75:52<br>00:21:32:01:75:52<br>00:21:32:01:75:52<br>00:21:32:01:75:52<br>00:21:32:01:75:52                                                                                                    | Lo                          | g About | >     |
| amily LKNTD Clocks LKNTD Clocks                                                                                                    | Vy<br>t Update Abort<br>D00-NTP-CB:A3:<br>plication<br>15 (retries: 0)<br>e 1 of 1<br>Name<br>CLKNTD 12-BE:SF<br>CLKNTD 12-CB:CD<br>CLKTCD 12-49:99 - DAE<br>Essemtec<br>GMR 1000-PTP-98:47 DAE F<br>GMR 1000-PTP-28:A3<br>GMR 5000-NTP-CE:A3<br>GMR 5000-NTP-67:3E engr                                                                                                    | Activity Log:<br>Initiating local subne<br>Completed device se<br>Setup completed.<br>1 device(s) will be up<br>Waiting for GMR500<br>Downloading K64 pri<br>RACK<br>kev<br>.26                                          | tsearch.<br>arch, found (<br>dated,<br>)-NTP-CB:A3<br>mary applicat<br>5.11.0<br>5.12.0<br>5.12.0<br>5.12.35<br>5.11.0<br>5.12.35<br>5.11.0<br>5.12.22                                                                                                    | 22 devices in 8.324 set<br>to request download<br>ion for GMR 5000-NTF<br>10.0.101.21<br>10.0.101.73<br>10.0.101.101<br>10.0.100.101<br>10.0.100.69<br>10.0.100.164<br>10.0.100.26                                                                                                    | MAC address<br>MAC address<br>00:21:32:01:8E:5F<br>00:21:32:01:75:55<br>00:21:32:01:75:55<br>00:21:32:01:75:55<br>00:21:32:01:75:53<br>00:21:32:01:77:41<br>00:21:32:01:77:41<br>00:21:32:01:77:41<br>00:21:32:01:77:41<br>00:21:32:01:77:41<br>00:21:32:01:77:41<br>00:21:32:01:77:41<br>00:21:32:01:77:41<br>00:21:32:01:77:78<br>00:21:32:01:77:78<br>00:21:32:01:78<br>00:21:32:01:77:78<br>00:21:32:01:77<br>00:21:32:01:77<br>00:21:32:01:77<br>00:21:32:01:77<br>00:21:32:01:77<br>00:21:32:01:77<br>00:21:32:01:77<br>00:21:32:01:77<br>00:21:32:01:77<br>00:21:77<br>00:21:77<br>00:21:77<br>00:21:77<br>00:21:77<br>00:21:77<br>00:21:77<br>00:7 | Lo                          | g About |       |
| sterclock Programming Utilit<br>up Search Options Start<br>rrent Task:<br>Downloading for GMR50<br>K64 primary ap<br>Sending block 6 of 31<br>Updating devic<br>amily<br>UKNTD Clocks<br>UKNTD Clocks<br>UKN                                  | V<br>y<br>t Update Abort<br>D00-NTP-CB:A3:<br>plication<br>15 (retries: 0)<br>e 1 of 1<br>Name<br>CLKNTD 12-BE:SF<br>CLKNTD 12-CB:CD<br>CLKTCD 12-GB:CD<br>CLKTCD 12-GB:CD<br>CLKTCD 12 | Activity Log:<br>Initiating local subne<br>Completed device se<br>Setup completed.<br>1 device(s) will be up<br>Waiting for GMR500<br>Downloading K64 pri<br>A<br>RACK<br>kev<br>.26                                     | t search.<br>arch, found 9<br>dated.<br>J-NTP-CB:A3<br>mary applicat<br>Version<br>5.11.0<br>5.11.0<br>5.12.0<br>5.12.0<br>5.12.0<br>5.12.35<br>5.11.0<br>5.12.35<br>5.11.0<br>5.12.25<br>5.12.22<br>5.12.0                                                                                                    | IP address<br>IP address<br>IP address<br>I0.0.101.21<br>10.0.101.27<br>10.0.101.78<br>10.0.101.78<br>10.0.100.69<br>10.0.100.69<br>10.0.100.69<br>10.0.100.69<br>10.0.100.250<br>10.0.100.26<br>10.0.26<br>10.0.26                                                                                                    | MAC address<br>MAC address<br>00:21:32:01:BE:SF<br>00:21:32:01:CB:CD<br>00:21:32:01:CB:CD<br>00:21:32:01:CB:A2<br>00:21:32:01:CB:A2<br>00:21:32:01:CB:A2<br>00:21:32:01:CB:A3<br>00:21:32:01:C7:AD                                                                                                    | Lo<br>Status<br>Programming | g About | >     |
| sterclock Programming Utilit<br>up Search Options Star<br>rrent Task:<br>Downloading for GMRS/<br>K64 primary ap<br>Sending block 6 of 31<br>Updating devic<br>Updating devic<br>Updating devic<br>UNTD Clocks<br>UNTD Clocks<br>UNTD Clocks<br>TDS Clocks<br>TDS Clocks<br>TDS Clocks<br>TDS Clocks<br>MR 1000 Master Reference<br>MR 5000 Master Reference<br>MR 5000 Master Reference<br>MR 5000 Master Reference<br>MR 5000 Master Reference<br>MR 5000 Master Reference<br>MR 5000 Master Reference<br>MR 5000 Master Reference                                                                                                    | y<br>t Update Abort<br>D00-NTP-CB:A3:<br>plication<br>15 (retries: 0)<br>e 1 of 1<br>Name<br>CLKNTD 12-8E:SF<br>CLKNTD 12-49:99 - DAE<br>Essemtec<br>GMR 1000-PTP-67:41 engr<br>GMR 5000-NTP-CB:A2<br>GMR 5000-PTP-67:3E engr<br>GMR 5000-PTP-67:3E engr<br>GMR 5000-PTP-77:DD Kyle<br>GMR 5000-PTP-95:3C DAE I                                                                                                    | Activity Log:<br>Initiating local subne<br>Completed device se<br>Setup completed.<br>1 device(s) will be up<br>Waiting for GMR500<br>Downloading K64 pri<br>A<br>RACK<br>kev<br>.26<br>BRef                             | t search.<br>arch, found 9<br>dated.<br>)-NTP-CB:A3<br>mary applicat<br>5.11.0<br>5.12.0<br>5.12.0<br>5.12.3<br>5.12.0<br>5.12.3<br>5.12.0<br>5.12.25<br>5.11.0<br>5.12.22<br>5.11.0<br>5.11.0<br>5.10.0<br>5.10.0                                                                                                    | IP address<br>10.0.101.21<br>10.0.101.21<br>10.0.101.21<br>10.0.101.78<br>10.0.101.78<br>10.0.101.101<br>10.0.100.26<br>10.0.100.25<br>10.0.100.25<br>10.0.100.26<br>10.0.101.72<br>10.0.101.72<br>10.0.101.72<br>10.0.101.73<br>10.0.101.72<br>10.0.101.73<br>10.0.101.75<br>10.0.101.75<br>10.0. | MAC address<br>00:21:32:01:8E:SF<br>00:21:32:01:8E:SF<br>00:21:32:01:8E:SF<br>00:21:32:01:75:55<br>00:21:32:01:75:55<br>00:21:32:01:C7:41<br>00:21:32:01:C7:41<br>00:21:32:01:C8:42<br>00:21:32:01:C8:42<br>00:21:32:01:C8:A3<br>00:21:32:01:67:3E<br>00:21:32:01:67:3E                                                                                                    | Lo<br>Status<br>Programming | g About |       |
| amily Sending blocks UNTD Clocks UNTD Cloc                                                                                                    | y<br>t Update Abort<br>D00-NTP-CB:A3:<br>plication<br>15 (retries: 0)<br>e 1 of 1<br>Name<br>CLKNTD 12-8E:SF<br>CLKNTD 12-49:99 - DAE<br>Essemtec<br>GMR 1000-PTP-9B:47 DAE F<br>GMR 1000-PTP-75:2E engr<br>GMR 5000-NTP-CF:3E engr<br>GMR 5000-PTP-67:3E engr<br>GMR 5000-PTP-67:3E congr                                                                                                    | Activity Log:<br>Initiating local subne<br>Completed device se<br>Setup completed.<br>1 device(s) will be up<br>Waiting for GMR500<br>Downloading K64 pri<br>RACK<br>kev<br>.26<br>BRef<br>kev                           | tsearch.<br>arch, found (<br>dated,<br>)-NTP-CB:A3<br>mary applicat<br>5.11.0<br>5.12.0<br>5.12.0<br>5.12.0<br>5.12.0<br>5.12.0<br>5.12.0<br>5.12.0<br>5.12.0<br>5.12.0<br>5.12.0<br>5.12.0<br>5.12.0<br>5.12.2<br>5.10.0<br>5.12.22<br>5.10.0<br>5.12.35                                                                                                    | 22 devices in 8.324 set<br>to request download<br>ion for GMR 5000-NTF<br>10.0.101.21<br>10.0.101.27<br>10.0.101.78<br>10.0.101.101<br>10.0.100.169<br>10.0.100.250<br>10.0.100.164<br>10.0.100.250<br>10.0.100.164<br>10.0.100.68                                                                                                    | MAC address<br>MAC address<br>00:21:32:01:BE:SF<br>00:21:32:01:CB:CD<br>00:21:32:01:75:55<br>00:21:32:01:75:55<br>00:21:32:01:75:55<br>00:21:32:01:CB:A2<br>00:21:32:01:CB:A2<br>00:21:32:01:CB:A2<br>00:21:32:01:CB:A2<br>00:21:32:01:CB:A2<br>00:21:32:01:CB:A2<br>00:21:32:01:CB:A2<br>00:21:32:01:CB:A2<br>00:21:32:01:CB:A2<br>00:21:32:01:CB:A2<br>00:21:32:01:SB:A2<br>00:21:32:01:SB:A2<br>00:21:           | Lo                          | g About |       |
| sterclock Programming Utilit<br>up Search Options Start<br>rrent Task:<br>Downloading for GMR50<br>K64 primary app<br>Sending block 6 of 31<br>Updating devic<br>Updating devic<br>UNTD Clocks<br>UNTD Clocks<br>UNTD Clocks<br>UNTD Clocks<br>UNTD Clocks<br>UNTD Clocks<br>UNTD Clocks<br>UNTD Clocks<br>UNTD Clocks<br>UNTD Clocks<br>UNTD Clocks<br>UNTD Clocks<br>UNTD Clocks<br>UNTD Clocks<br>UNTD Clocks<br>MR 1000 Master Reference<br>MR 5000 Master Reference<br>MR 5000 Master Reference<br>MR 5000 Master Reference<br>MR 5000 Master Reference<br>MR 5000 Master Reference<br>MR 5000 Master Reference<br>MR 5000 Master Reference<br>MR 5000 Master Reference<br>MR 5000 Master Reference<br>MR 5000 Master Reference                                                                                                    | View         2000-NTP-CB:A3:           plication         2000-NTP-CB:A3:           plication         2000-NTP-CB:A3:           plication         2000-NTP-CB:A3:           15 (retries: 0)         2000-NTP-CB:A2:           e 1 of 1         2000-NTP-CB:A2:           CLKNTD 12-CB:CD         2000-NTP-CB:A2:           GMR 5000-PTP-69:32         2000-PTP-69:32:           GMR 5000-PTP-75:DE Kyle         GMR 5000-PTP-75:32:           GMR 5000-PTP-95:3C DAE IG         GMR 5000-PTP-95:3C DAE IG           GMR 5000-PTP-95:3C DAE IG         GMR 5000-PTP-95:3C DAE IG                                                                                                    | Activity Log:<br>Initiating local subne<br>Completed device se<br>Setup completed.<br>1 device(s) will be up<br>Waiting for GMR500<br>Downloading K64 pri<br>RACK<br>kev<br>26<br>BRef<br>kev                            | t search.<br>arch, found t<br>dated.<br>J-NTP-CB:A3<br>mary applicat<br>Version<br>5.11.0<br>5.12.0<br>5.12.0<br>5.12.0<br>5.12.0<br>5.12.0<br>5.12.2<br>5.12.0<br>5.12.2<br>5.12.2<br>5.12.0<br>5.12.2<br>5.12.0<br>5.12.2<br>5.12.2<br>5.10.0<br>5.12.3<br>5.12.0<br>5.12.0<br>5.10.0<br>5.10.0<br>5.10.0<br>5.10.0 | 22 devices in 8.324 set<br>to request download<br>ion for GMR5000-NTF<br>10.0.101.21<br>10.0.101.21<br>10.0.101.72<br>10.0.101.78<br>10.0.100.164<br>10.0.100.26<br>10.0.101.72<br>10.0.101.72<br>10.0.101.72<br>10.0.101.73<br>10.0.100.26<br>10.0.101.75<br>10.0.100.68<br>10.0.101.75                                                                                                    | MAC address<br>CB:A3<br>CB:A3<br>MAC address<br>00:21:32:01:BE:5F<br>00:21:32:01:75:55<br>00:21:32:01:75:55<br>00:21:32:01:C7:41<br>00:21:32:01:C7:41<br>00:21:32:01:C8:A3<br>00:21:32:01:C8:A3<br>00:21:32:01:C7:7DD<br>00:21:32:01:77:DD<br>00:21:32:01:77:DD<br>00:21:32:01:77:7DD<br>00:21:32:01:77:7DD<br>00:21:32:01:77:7DD<br>00:21:32:01:77:7DD<br>00:21:32:01:77:7DD<br>00:21:32:01:77:7DD<br>00:21:32:01:77:7DD<br>00:21:32:01:77:7DD<br>00:21:32:01:77:7DD<br>00:21:32:01:77:7DD<br>00:21:32:01:77:7DD<br>00:21:32:01:74:A1                                                                                                    | Lo<br>Status<br>Programming | g About |       |
| sterclock Programming Utilit<br>up Search Options Start<br>rrent Task:<br>Downloading for GMR50<br>K64 primary app<br>Sending block 6 of 31<br>Updating devic<br>Updating devic<br>UNTD Clocks<br>UNTD Clocks<br>UNTD Cl | V<br>y<br>t Update Abort<br>D00-NTP-CB:A3:<br>plication<br>15 (retries: 0)<br>e 1 of 1<br>Name<br>CLKNTD 12-BE:SF<br>CLKNTD 12-CB:CD<br>CLKTD 12-CB:CD<br>CLKTD 12-CB:CD<br>CLKTD 12-CB:CD<br>CLKTD 12-CB:CD<br>CLKTD 12-CB:A3<br>GMR 5000-PTP-9B:47 DAE F<br>GMR 5000-PTP-6B:A2<br>GMR 5000-PTP-73: Eengr<br>GMR 5000-PTP-75: SE engr<br>GMR 5000-PTP-75: SE engr<br>GMR 5000-PTP-95: SC DAE I<br>GMR 5000-PTP-95: SC DAE I<br>GMR 5000-PTP-95: SC DAE I<br>GMR 5000-PTP-95: SC DAE I<br>GMR 5000-PTP-95: SC DAE I<br>GMR 5000-PTP-95: SC DAE I<br>GMR 5000-PTP-95: SC DAE I<br>GMR 5000-PTP-95: SC DAE I<br>CFC - 1000 PTP-95: SC DAE I<br>CFC - 1000 PTP-95: SC DAE I<br>CFC                                                                                        | Activity Log:<br>Initiating local subne<br>Completed device se<br>Setup completed.<br>1 device(s) will be up<br>Waiting for GMR500<br>Downloading K64 pri<br>A<br>RACK<br>kev<br>.26<br>BRef<br>kev<br>Original<br>Count | tsearch.<br>arch, found 9<br>dated.<br>J-NTP-CB:A3<br>mary applicat<br>Version<br>5.11.0<br>5.11.0<br>5.11.0<br>5.12.0<br>5.12.0<br>5.12.35<br>5.11.0<br>5.12.35<br>5.12.25<br>5.12.22<br>5.10.0<br>5.12.35<br>5.12.22<br>5.10.0<br>5.12.35<br>5.12.23<br>5.12.0<br>5.12.35                                                                                                    | IP address<br>IP address<br>10.0.101.21<br>10.0.101.21<br>10.0.101.21<br>10.0.101.72<br>10.0.101.78<br>10.0.101.78<br>10.0.100.69<br>10.0.100.69<br>10.0.100.69<br>10.0.100.69<br>10.0.100.68<br>10.0.101.72<br>10.0.101.72<br>10.0.101.185<br>10.0.101.85<br>10.0.101.97<br>10.0.101.85<br>10.0.102.72<br>10.0.102.75<br>10.0.102.75<br>10.0.1 | MAC address<br>MAC address<br>00:21:32:01:BE:SF<br>00:21:32:01:CB:CD<br>00:21:32:01:CB:CD<br>00:21:32:01:CB:CD<br>00:21:32:01:CB:A2<br>00:21:32:01:CB:A2<br>00:21:32:01:CB:A2<br>00:21:32:01:CB:A2<br>00:21:32:01:CB:A3<br>00:21:32:01:F7:DD<br>00:21:32:01:F7:DD<br>00:21:32:01:F7:DD<br>00:21:32:01:F7:CD<br>00:21:32:01:F7:CD<br>00:21:52:01:F7:CD<br>00:21:52:01:F7:CD<br>00:21:52:01:F7:CD<br>00:21:52:01:F7:CD<br>00:21:52:01:F7:CD<br>00:21:52:01:F7:CD<br>00:21:52:01:F7:CD<br>00:21:52:01:F7:CD<br>00:21:52:01:F7:CD<br>00:21:52:01:F7:F7:CD<br>00:21:52:01:F7:F7:CD<br>00:21:52:01:F7:F7:F7:F7:F7:F7:F7:F7:F7:F7:F7:F7:F7:                                                                                                    | Lo<br>Status                | g About |       |

**IMPORTANT NOTES:** Do not interrupt the update process or power cycle the device being updated after the download process has begun, as this may cause the device to become non-responsive, and it unable to recover. Under this circumstance, the device will have to be returned to Masterclock under our RMA procedure.

Allow the device to update fully – This may take 5 to 10 minutes, per device. Be patient – the device may be receiving a full update of all internal hardware, and this may take several download cycles.

If the application does not begin downloading to the device within 60 seconds (2-3 minutes if not on DHCP enabled servers). Cycle the power on the device while the firmware update application is still open to initiate the download request. Do not cycle power during the update process.